## **Tutorial SIGA X**

### Acesse o Link: https://externo.ufjf.br/publico/home

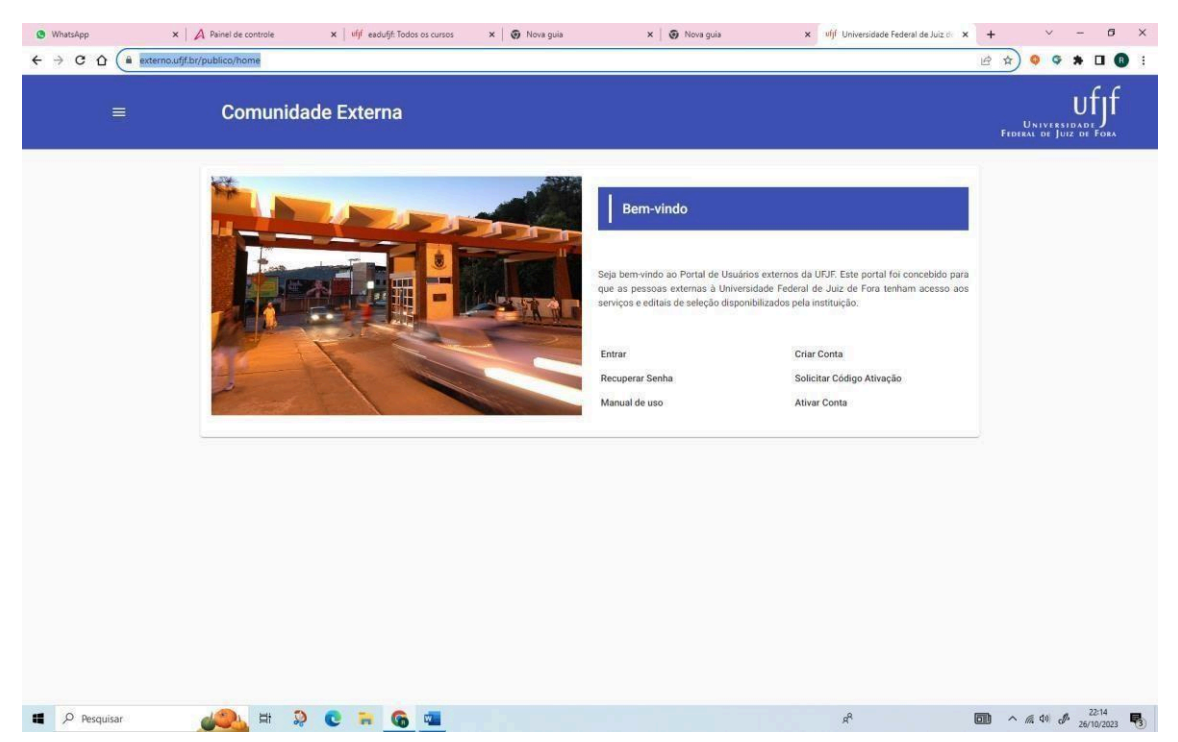

Em seguida clique em CRIAR CONTA (caso já tenha sido aluno da UFJF em outro curso siga para Entrar. Caso não lembre a senha clique em recuperar senha).

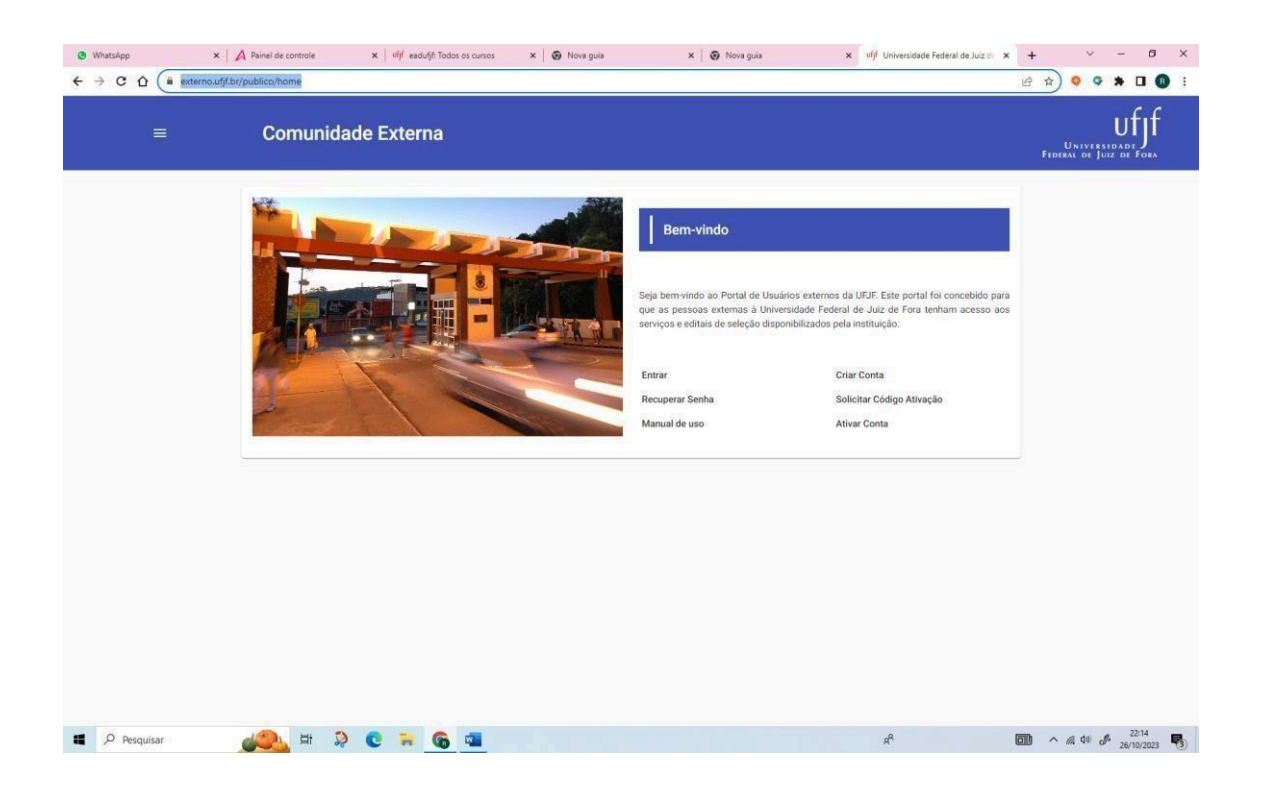

Preencha as informações de dados pessoais (passaporte não é necessário) , anote o e-mail utilizado e senha criada e clique em CRIAR CONTA.

| + → C O ( | X A Panel de controle     X un e eadutit l'odos os cursos     X Ø Nova     externo.ut/f.br/publico/usuario-externo/criar-conta | i guna 🗙 🛛 💓 Nova guna                               |          | A off Oniversidade red                      | eral de Juiz o | × 1 | ÷<br>☆ ( | • • | * 0 | 8 |
|-----------|----------------------------------------------------------------------------------------------------|------------------------------------------------------|----------|---------------------------------------------|----------------|-----|----------|-----|-----|---|
|           | Nova Conta                                                                                                    |                                                      |          |                                             | ×              |     |          |     |     |   |
|           | Informações Pessoais   Personal Information                                                                                    |                                                      |          |                                             |                |     |          |     |     |   |
|           | Nome complete (Full name *                                                                                                    | Sexo ) Gender *<br>Feminino                          | - 2      | ata de Naocimento   Eirthday *<br>0/02/1979 | 0              |     |          |     |     |   |
|           | Pais Nasceworks   Country of Birth *<br>BRASIL                                                                                 | Cidade Nasomento   Town of Birth *<br>Belo Horizonte |          |                                             |                |     |          |     |     |   |
|           | Nome Social   Social Name                                                                                                    |                                                      |          |                                             |                |     |          |     |     |   |
|           | Desejo usar o meu nome social?                                                                                                 | 🔘 Sim 💿 Não                                          |          |                                             |                |     |          |     |     |   |
|           | Numerina de nervinitação i nervinitação           Númerina do           0957751                                                | Orgão Expeditor     ssp                              | 2        | ata Espedição<br>0/01/2002                  |                |     |          |     |     |   |
|           | 035.683.360-4                                                                                                    | Passaporte   Passport                                |          |                                             |                |     |          |     |     |   |
|           | Credéncias de Acesso   Access Credentials                                                                                      |                                                      |          |                                             |                |     |          |     |     |   |
|           | annelvh@ngime.com                                                                                                    | Senha - Confirmação   Password - Confir              | mation * |                                             |                |     |          |     |     |   |
|           |                                                                                                    |                                                      |          |                                             |                |     |          |     |     |   |
|           | Criar conta                                                                                                    |                                                      |          |                                             |                |     |          |     |     |   |

# A próxima tela vai confirmar que o seu usuário foi criado.

| ← → C △ a externo.uff/br/publico/usuario-externo/confirmacao-conta-criada                                                                                                    | 아 윤 ☆ 🧕 🗣 🖬 📵 🗄                         |
|----------------------------------------------------------------------------------------------------|-----------------------------------------|
|                                                                                                    | Universidade<br>Fideaal of Juiz of Fora |
| Usuário criado com sucesso<br>A sua conta de Usuário foi criada com sucesso<br>Foi enviada uma mensagem para sua conta de email com o código de ativação que deverá ser informado no link abaixo |                                         |
| Listus adul bara ativar sua conta                                                                                                    |                                         |
|                                                                                                    |                                         |
|                                                                                                    |                                         |
|                                                                                                    |                                         |
| https://esterno.ulf/br/publico/usuario-esterno/ativar-conta                                                                                                    |                                         |
| 📫 🔎 Pesquisar 🛛 🚜 🛱 🤤 😨 🦷 🔞 📹 🕅                                                                                                    | C 🕺 🖍 🕫 🧈 2224<br>26/10/2023 🍕          |

Após você deve clicar na mensagem dessa tela "Clique aqui para ativar sua conta".

Na tela seguinte você deve preencher o e-mail que cadastrou e o código que foi enviado para este e-mail e clicar em Ativar.

| 🕲 WhatsApp 🛛 🗙 🖌             | A Painel de controle                                                           | × ufjf eadufjf: Todos os cursos                                                                            | 🗙 🛛 🎯 Nova guia                          | 🗙 📔 🕢 Nova guia                          | ¥ víjí Universidade Federal de Juiz d   | × + × - 6 ×                             |
|------------------------------|--------------------------------------------------------------------------------|----------------------------------------------------------------------------------------------------|------------------------------------------|------------------------------------------|-----------------------------------------|-----------------------------------------|
| ← → C ① 🕼 externo.ufjf.br/   | /publico/usuario-externo/ati                                                   | rar-conta                                                                                                  |                                          |                                          |                                         | ∾ @ ☆ <mark>♀ ≯ □ @</mark> :            |
| =                            | Comunidad                                                                      | e Externa                                                                                                  |                                          |                                          |                                         | UNIVERSIDADE<br>FIDERAL DE JUIZ DE FORA |
|                              | Ativação de C                                                                  | onta                                                                                                    |                                          |                                          | >                                       | <                                       |
|                              | Para que você tenha au<br>1. Informe o email usado<br>2. Informe o código de a | resso aos editais disponibilizados pr<br>na criação da sua conta.<br>Ivação que foi enviado para este mesm | la Universidade Federal de J<br>o email. | uiz de Fora - UFJF é necessário que você | faça a ativação da conta criada.        |                                         |
|                              | Campo obrigatório.                                                             |                                                                                                    |                                          | Código de ativação *                     |                                         |                                         |
|                              | Ativar                                                                         |                                                                                                    |                                          |                                          |                                         |                                         |
|                              |                                                                                |                                                                                                    |                                          |                                          |                                         |                                         |
| Pesquisar                    | <u> 🖶 🤉</u>                                                                    | C 🗃 🕤 💷                                                                                                    |                                          |                                          | r <sup>q</sup>                          |                                         |
| 🖲 WhatsApp 🛛 🗙 🗛             | Painel de controle                                                             | 🗙 🕴 ufjf eadufjf: Todos os cursos                                                                          | 🗙 🛛 🥑 Nova guia                          | 🗙 🛛 🎯 Nova guia                          | 🗙 vfjf: Universidade Federal de Juiz de | x + ~ - 6 ×                             |
| ← → C ☆ (a externo.ufjf.br/p | publico/usuario-externo/ativ                                                   | ar-conta                                                                                                   | WORKER 25-                               |                                          | 1                                       | ∾ ⊮ ☆ ♥ ♥ ★ □ ◎ ፣                       |
|                              | Comunidad                                                                      | e Externa                                                                                                  |                                          |                                          |                                         | UNIVERSIDADE<br>FEDERAL DE JUIZ DE FORA |
|                              | Ativação de Co                                                                 | onta                                                                                                    |                                          |                                          | ×                                       |                                         |
|                              | Instruções Para que você tenha ac                                              | esso aos editais disponibilizados pel                                                                      | a Universidade Federal de Ju             | iz de Fora - UFJF é necessário que você  | faça a ativação da conta criada.        |                                         |
|                              | <ol> <li>Informe o email usado</li> <li>Informe o código de ati</li> </ol>     | na criação da sua conta.<br>vação que foi enviado para este mesmo                                          | email.                                   |                                          |                                         |                                         |
|                              | Email *<br>annelvh@gmail.com                                                   |                                                                                                    |                                          | Codigo de ativação *                     |                                         |                                         |
|                              | Ativar                                                                         |                                                                                                    |                                          | period Andrews 2014                      |                                         |                                         |
|                              |                                                                                |                                                                                                    |                                          |                                          |                                         |                                         |
| Pesquisar                    | 🤹 🖽 👂                                                                          | 0 🗟 🚳 🐨                                                                                                    |                                          |                                          | x <sup>A</sup>                          |                                         |
|                              | Depo                                                                           | ois da co                                                                                                  | onta a                                   | itivada,                                 | você será                               | Ì                                       |
| r                            | eaire                                                                          | cionado                                                                                                    | o para                                   | a pagin                                  | a inicial c                             | O                                       |
|                              |                                                                                | Comu                                                                                                    | inidad                                   | le Exteri                                | na.                                     |                                         |

Aqui encerra a primeira etapa de criação da conta (caso já tenha realizado essa etapa siga direto para a próxima).

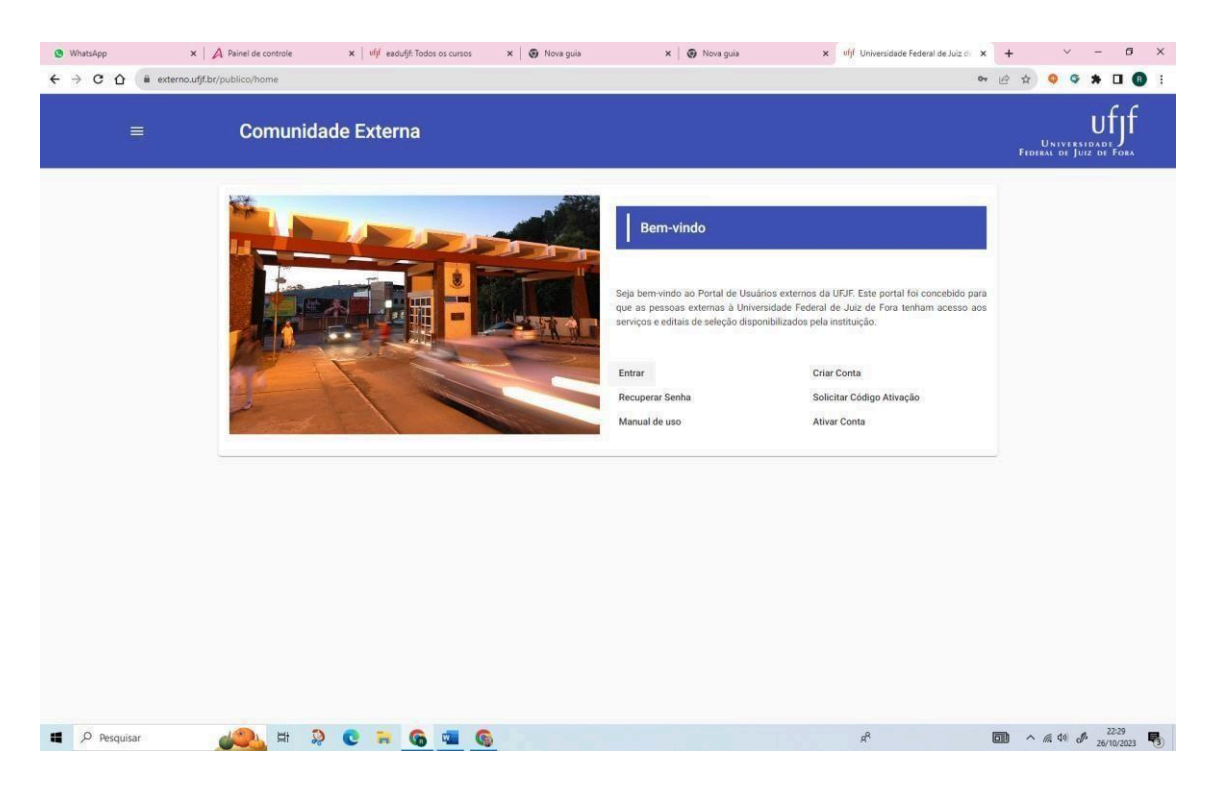

Agora você irá acessar o sistema Siga X para efetivar sua inscrição no curso.

Então clique em entrar e utilize o e-mail e senha cadastrada e em seguida clique em "entrar para acessar o sistema".

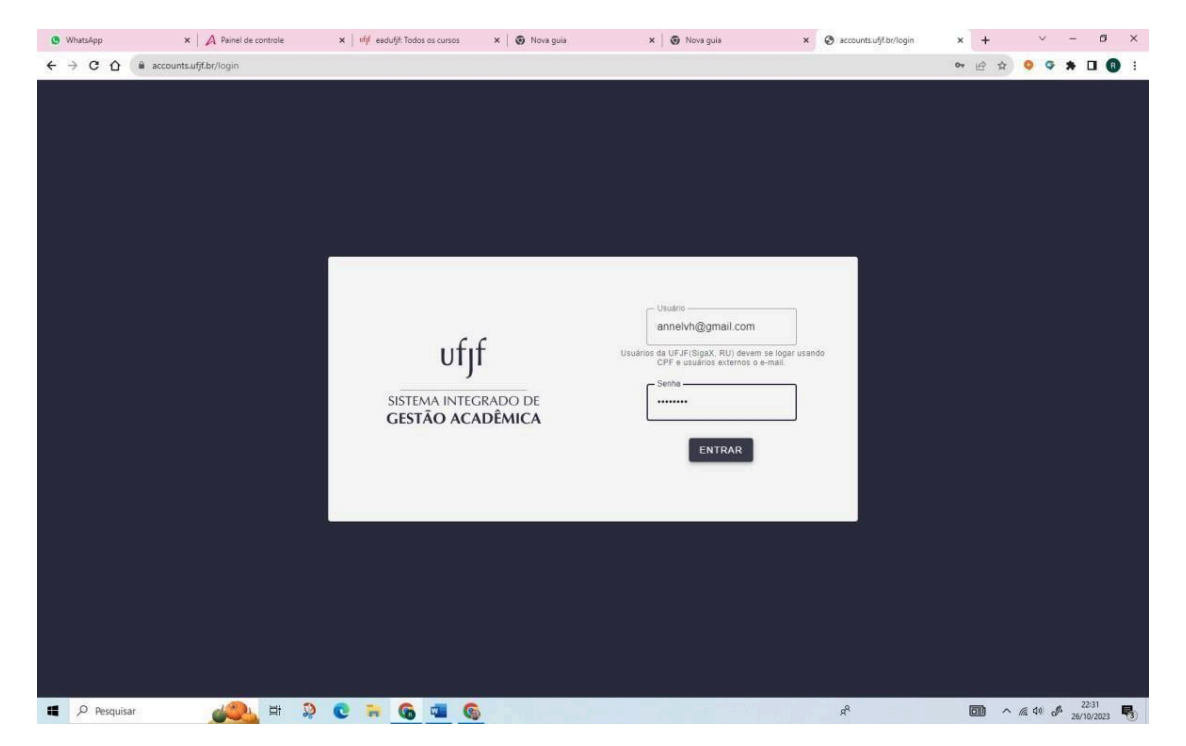

### Na próxima tela você deve clicar em "Minhas Inscrições".

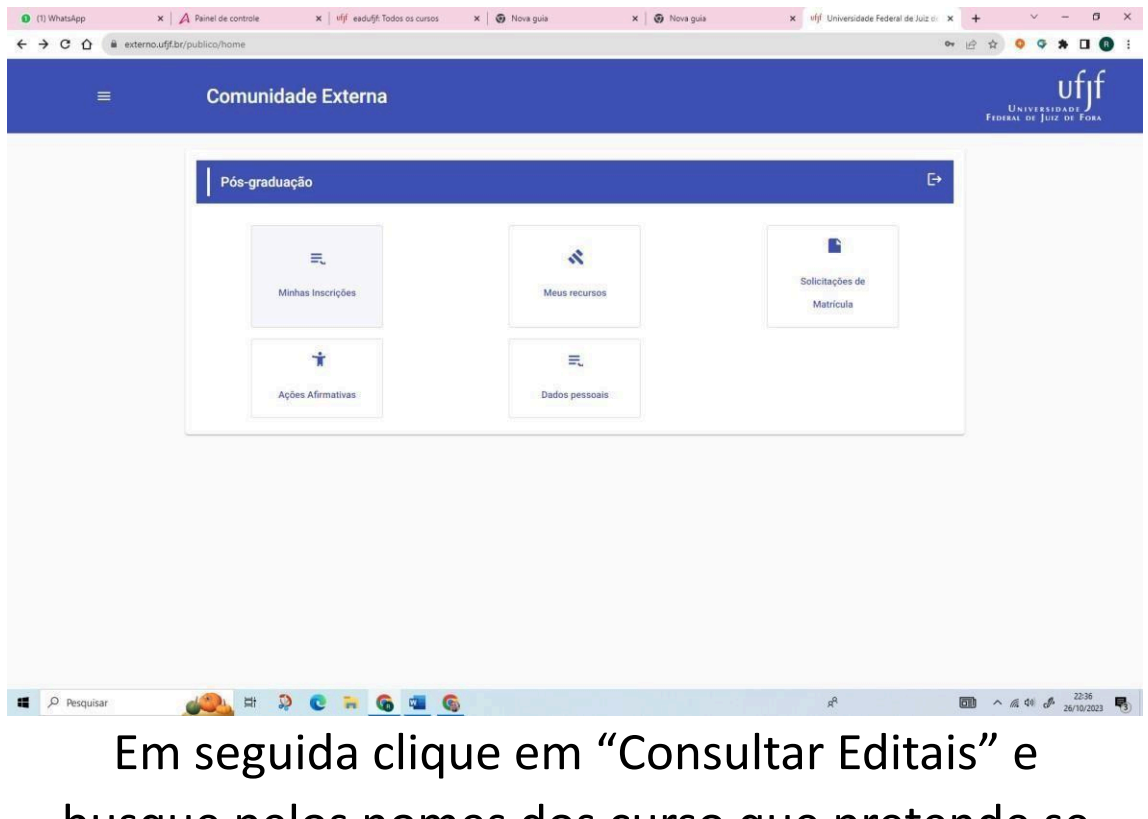

busque pelos nomes dos curso que pretende se inscrever.

| ≡ | Comunidade Externa                                                    |                       |                      |                                                                         |                  |         |        | UNIVERSIDADE<br>FEDERAL DE JUIZ DE FOI |
|---|-----------------------------------------------------------------------|-----------------------|----------------------|-------------------------------------------------------------------------|------------------|---------|--------|----------------------------------------|
|   | Editais                                                               |                       |                      |                                                                         |                  |         | ×      |                                        |
|   | Pesquisar Edital (filtros)<br>Pesquisar<br>Edital de Matricula 2024 2 |                       |                      |                                                                         |                  |         | ^<br>× |                                        |
|   |                                                                       |                       |                      | Pesqui                                                                  | isa avançada     | Limpar  | uscar  |                                        |
|   | Edital                                                                | Inicio inscrições     | Fim inscrições       | Curso                                                                   | Progr            | ama     |        |                                        |
|   | EDITAL DE MATRICULA 2024 2                                            | 17/07/2024<br>13:58h  | 22/07/2024<br>13:58h | APERFEIÇOAMENTO EM GESTĂ<br>EDUCAÇÃO INCLUSIVA NA ERA<br>ACESSO DIGITAL | IO DA<br>DO LATO | ) SENSU |        |                                        |
|   | O EDITAL DE MATRÍCULA 2024 2                                          | 17/07/2024<br>11:56h  | 22/07/2024<br>11:56h | APERFEIÇOAMENTO EM<br>ACESSIBILIDADE NA ATIVIDADI<br>ESCOLAR            | EFÍSICA LATO     | SENSU   |        |                                        |
|   | O EDITAL DE MATRÍCULA 2024 2                                          | 17/07/2024<br>11:46h  | 22/07/2024<br>11:47h | APERFEIÇOAMENTO EM<br>ACESSIBILIDADE NA ATIVIDADI<br>ESCOLAR            | EFÍSICA LATO     | SENSU   |        |                                        |
|   |                                                                       | ltens por página: 5 👻 | 1 - 3 de 3           | < < > >                                                                 |                  |         |        |                                        |

Vão aparecer os cursos de Aperfeiçoamento.

| ÷ → ଫ ଲ 🛱 externout | jibr/restrito/posstricto/inscricae-edita/kelitais-homologados        |                      |                      |                                                                                |              | *      | • • • • • • • • • • • • • • • • • • • |
|---------------------|----------------------------------------------------------------------|----------------------|----------------------|--------------------------------------------------------------------------------|--------------|--------|---------------------------------------|
|                     | Editais                                                              |                      |                      |                                                                                |              | ×      |                                       |
|                     | Pesquisar Edital (filtros)<br>Peopuiar<br>Edital de Matricula 2024 2 |                      |                      |                                                                                |              | ^<br>× |                                       |
|                     |                                                                      |                      |                      | Pesquisa ava                                                                   | nçada Limpar | Buscar |                                       |
|                     | Edital                                                               | Inicio Inscrições    | Fim inscrições       | Curso                                                                          | Programa     |        |                                       |
|                     | O EDITAL DE MATRICULA 2024 2                                         | 17/07/2024<br>13:58h | 22/07/2024<br>13:58h | APERFEIÇOAMENTO EM GESTÃO DA<br>EDUCAÇÃO INCLUSIVA NA ERA DO<br>ACESSO DIGITAL | LATO SENSU   |        |                                       |
|                     | O EDITAL DE MATRÍCULA 2024 2                                         | 17/07/2024<br>11:56h | 22/07/2024<br>11:56h | APERFEIÇOAMENTO EM<br>ACESSIBILIDADE NA ATIVIDADE FÍSIC<br>ESCOLAR             | A LATO SENSU |        |                                       |
|                     | O EDITAL DE MATRÍCULA 2024 2                                         | 17/07/2024<br>11:46h | 22/07/2024<br>11:47h | APERFEIÇOAMENTO EM<br>ACESSIBILIDADE NA ATIVIDADE FÍSIC<br>ESCOLAR             | A LATO SENSU |        |                                       |
|                     |                                                                      | tens por página: 5 👻 | 1 - 3 de 3           | I< < > >I                                                                      |              |        |                                       |
|                     | ·                                                                    |                      |                      |                                                                                |              |        |                                       |

Agora clique no olhinho que fica do lado esquerdo do nome do curso que pretende fazer para ter acesso a próxima tela.

|                                                                            |   | FEDERAL DE JUIZ D |
|----------------------------------------------------------------------------|---|-------------------|
| Detaihes do edital                                                         | × |                   |
| EDITAL: EDITAL DE MATRICULA                                                |   |                   |
| PROGRAMA: LATO SENSU<br>CURSO: APERFEIÇÔAMENTO EM AUDIODESCRIÇÃO NA ESCOLA |   |                   |
| SITUAÇÃO: PUBLICADO                                                        |   |                   |
| Desejo me inscrever neste edital                                           |   |                   |
| INSCRIÇÕES E RECURSOS (INHOLLAND CONTEST)                                  | ~ |                   |
| BANCA (EXAMINIS BOARD)                                                     | ~ |                   |
| DOCUMENTOS (ODCIMENTE)                                                     | ~ |                   |
| Desigo me inscrever neste edital                                           |   |                   |
|                                                                            |   |                   |
|                                                                            |   |                   |

Agora clique em "DESEJO ME INSCREVER NESTE EDITAL" e preencha as informações e documentação solicitadas.

| Comunidade Externa                                                                                                    | UNIVERSIDADE<br>FEDERAL DE JUIZ DE FO |
|----------------------------------------------------------------------------------------------------|---------------------------------------|
| Informações da inscrição ×                                                                                                    |                                       |
| EDITALI: EDITALI: EDI |                                       |
| Afirmo serem verdadeiras as informações prestadas e confirmo estar ciente de que a prestação de informações falsas ou a<br>apresentação de documentação inidônea pelo estudante, apurada posteriormente à matricula, em procedimento que lhe se<br>assegure o contraditório e ampla defesa, ensejará o seu cancelamento, sem prejuízo das sações penais cabiveis." (BRASIL,<br>Ministério da Educação, Portania Normativa, n.21, de 05 novembro de 2012, art.35)<br>A inscriçõo só será considerada completa quando todos os campos obrigatários forem preenchidos, dentro do prazo<br>estabelecido no edital. Inscrições incompletas serão automaticamente indefendas.                                                                                                    |                                       |
| 👩 Declaro para os devidos fins que li e concordo integralmente com os termos acima e assumo a responsabilidade pela veracidade dos dados informados.                                                                                                    |                                       |
|                                                                                                    |                                       |

Clique na caixa que declara concordar com as informações e clique em próximo para ir avançando até a Etapa 6 de preenchimento.

Na etapa 4 – marque ampla concorrência; dedicação parcial; não solicita bolsa; não possui vínculo; Sim ou Não se requer atendimento especial. (os demais dados não são necessários preenchimento).

| Informações da inscrição                                                     |                                | :                                                    | × |
|------------------------------------------------------------------------------|--------------------------------|------------------------------------------------------|---|
| ENTAL EDITAL DEMATORY A                                                      |                                |                                                      | - |
| NÚMERO DE INSCRIÇÃO: 570/0197                                                |                                |                                                      |   |
| SITUAÇÃO DA INSCRIÇÃO: INCOMPLETA                                            |                                |                                                      |   |
| PROGRAMA: LATO SENSU                                                         |                                |                                                      |   |
| CURSO: APERFEIÇOAMENTO EM AUDIODESCRIÇÃO NA ESCOLA                           |                                |                                                      |   |
| 1. Termo de responsabilidade 👩 2. Dados Pessoais 👩 3. Endereço               | 4. Inscrição                   | 5. Documentação 👩 6. Situação                        |   |
| Responsibility Term Personal Information Address                             | Subscription                   | Documenta Status                                     |   |
|                                                                              |                                |                                                      |   |
| Solicitar inscrição em: (a) Ampla Concorrência (C) Ação Afirmativa ( Suleito | à posterior análise por bancas | s de heteroidentificação )                           |   |
| Dediceção (Dedication * Solicitar bolta?) Request achola                     | dig7 *                         | Possul vinculo empregaticio? ( Have you got a job? * |   |
| PARCIAL * X Não                                                              | - ×                            | Não * X                                              |   |
|                                                                              |                                |                                                      |   |
| Dechange asiantados l'Arbiene                                                | Area de conceptoroão           |                                                      |   |
| Protessor orientador   Advisor                                               | Area de concentração           |                                                      |   |
|                                                                              | Requer atendimento especial? ¶ |                                                      |   |
| Etnia 👻                                                                      | Não                            | - ×                                                  |   |
|                                                                              |                                |                                                      |   |
| O Lock Lattan                                                                |                                |                                                      |   |
| Clinic College                                                               |                                |                                                      |   |
|                                                                              |                                |                                                      |   |
| Observações   Notes                                                          |                                |                                                      |   |
|                                                                              |                                |                                                      |   |
|                                                                              |                                |                                                      |   |
|                                                                              |                                |                                                      |   |
|                                                                              |                                |                                                      |   |
|                                                                              |                                |                                                      | 4 |

Clique em Salvar e Próximo.

Na próxima etapa deve anexar cada um dos documentos solicitados em formato PDF ou PNG. **ATENÇÃO:** O doc. que comprova a **docência**, anexar no campo do "passaporte".

| /br/restrito/posstricto/inscricaa-edital/inscricaa)/7142/editar                                                                                                    | ie ☆ ♥ ♥ ★ □ ( |
|----------------------------------------------------------------------------------------------------|----------------|
| EDITAL: EDITAL DE MATRICULA                                                                                                    |                |
| NÚMERO DE INSCRIÇÃO: 570/0197                                                                                                    |                |
| SITUAÇÃO DA INSCRIÇÃO: INCOMPLETA                                                                                                    |                |
| CURSO: APERFEICOAMENTO EM AUDIODESCRIÇÃO NA ESCOLA                                                                                                    |                |
| 1. Termo de responsabilidade  2. Dados Pessoais 2. Endereço 3. Endereço 4. Inscrição 5. Situação 5. Situação 5. Si |                |
| Cla angularis devent tra entensida FMF api RNA; com a tamantio máximo de SMR por anguño.<br>(Alea must have RNF or PAID intension; with a maximum pice of SMR per Rin.)<br>Anguños com * alo obropativios. A não automisida detens anguños pode canar indeferimente na suas interrição.<br>(Pites with * are required. Noi automisida fiber nay cause pour application to be regented.)                                                                                                    |                |
| CERTIDÃO DE NASCIMENTO OU CASAMENTO ** Selectore un equilo par entar                                                                                                    |                |
| Comp (Table Conclusions) para esta analysis on () ***                                                                                                    |                |
| (2) IDENTIDADE **                                                                                                    |                |
| PASSAPORTE Reference                                                                                                    |                |
|                                                                                                    |                |

| Informações da inscri         | ção                                                                                                    |                                                                                                    |                                                                                                    |                        |              | × |
|-------------------------------|----------------------------------------------------------------------------------------------------|----------------------------------------------------------------------------------------------------|----------------------------------------------------------------------------------------------------|------------------------|--------------|---|
| EDITAL: EDITAL DE MATRICULA   |                                                                                                    |                                                                                                    |                                                                                                    |                        |              |   |
| NÚMERO DE INSCRIÇÃO: 570/0197 |                                                                                                    |                                                                                                    |                                                                                                    |                        |              |   |
| SITUAÇÃO DA INSCRIÇÃO: INCOMP | LETA                                                                                                    |                                                                                                    |                                                                                                    |                        |              |   |
| PROGRAMA: LATO SENSU          |                                                                                                    |                                                                                                    |                                                                                                    |                        |              |   |
| CURSO: APERFEIÇOAMENTO EM AU  | IDIODESCRIÇÃO NA ESCOLA                                                                                                   |                                                                                                    |                                                                                                    |                        |              |   |
| 1. Termo de responsabilidade  | 2. Dados Pessoais                                                                                                    | 3. Endereço                                                                                                    | 4. Inscrição                                                                                                    | 5. Documentação        | 6. Situação  |   |
| Hesportsaulty faith           | Personal monnacion                                                                                                    | Address                                                                                                    | Subscription                                                                                                    |                        | . atalos     |   |
|                               | Os arquivos devem ter exten<br>(Files must have PDF or PN<br>Arquivos com* são obrigată<br>(Files with * are required. No | são PDF ou PNG, com o tamen<br>3 extension, with a maximum si<br>rios. A não subminsão destes a<br>11 aubmitting files may cause yo | ho máximo de SMb por arquivo<br>ze of SMb per file. )<br>inquivos pode causar indeferimi<br>sur application to be rejected. ) | nto na suas inscrição. |              |   |
| CERTIDAD DE NAS               | CIMENTO OU CASAMENTO **                                                                                                   |                                                                                                    |                                                                                                    |                        |              |   |
| 570_0197_CE                   | RTIDAO_CASAMENTO PDF                                                                                                    |                                                                                                    |                                                                                                    |                        | < C 🖻        |   |
| CFF (não obrigatór            | fo para estrangeiros) * *                                                                                                 |                                                                                                    |                                                                                                    |                        |              |   |
| ⑦ 570_0197                    | _CPF.PDF                                                                                                    |                                                                                                    |                                                                                                    |                        | - C Ē        |   |
| DIFLOMA OU DERT               | NDAO DE COLAÇÃO DE GRAU * *                                                                                               |                                                                                                    |                                                                                                    |                        |              |   |
| ⑦ 570_0197                    | _DIPLOMA PDF                                                                                                    |                                                                                                    |                                                                                                    |                        | - C Ē        |   |
| DENTIDADE **                  |                                                                                                    |                                                                                                    |                                                                                                    |                        |              |   |
| ⑦ 570_0197.                   | _CPF_RG_ANNELISE.PDF                                                                                                    |                                                                                                    |                                                                                                    |                        | ✓ <b>© ¯</b> |   |
| PASSAPORTE                    |                                                                                                    |                                                                                                    |                                                                                                    |                        | Selectorar   |   |
|                               |                                                                                                    |                                                                                                    |                                                                                                    |                        |              |   |
|                               |                                                                                                    |                                                                                                    |                                                                                                    |                        |              |   |

#### Em seguida clique no próximo passo - 6 - Situação.

| Informações da Inscrição       X         EDITAL: EDITAL DE MATRICOLIA       NÚMERO DE INSCRIÇÃO: STOV0197.         SITUAÇÃO DA INSCRIÇÃO: INCOMPLETA       PROGRAMA: LATO SENSU         CURSO: APRÓFEIÇOAMENTO EN ALDIODESCRIÇÃO NA ESCOLIA       1. Termo de regonabilidade       2. Dados Pessoais         1. Termo de regonabilidade       2. Dados Pessoais       3. Endereço       4. Inscrição       6. Situação         Menorability Term       Addresa       Subscription       Documentação       6. Situação         Imponability Term       Addresa       Subscription       Documenta de paso de Inscrições. Para         Interneções repostability Term       Addresa       Subscription       Documenta de Inscrições. Para         Imponability Term       Addresa       Subscription       Documenta de Inscrições. Para         Interneções repostability Term       Menorações repostates sates a manção clique aquil       Notare         Interneções repostates sates a manção clique aquil       Não foram encontradas pendências na sua hasorição       Endereção                                                                                                    |                               |                                                                     |                                                       |                               |                                     |             | FEDERAL DE |
|----------------------------------------------------------------------------------------------------|-------------------------------|---------------------------------------------------------------------|-------------------------------------------------------|-------------------------------|-------------------------------------|-------------|------------|
| EDITAL: EDITAL: EDITAL DE MATRICILEA<br>NÚMERO DE INSCRIÇÃO: S70/0197<br>SITUAÇÃO DA INSCRIÇÃO: INCOMPLETA<br>PROGRAMA: LATO SENSU<br>CURSO: APERFEJQOAMENTO DE MADIODOSCORÇÃO NA ESCOLA<br>1. Termo de responsabilidade<br>Responsability: Term<br>Precead information<br>Address<br>Subaroption<br>C. ATBIÇÃO: O composunte sete emotos esconsente que a teoroptes e comente que a teoroptes. Pers<br>Informados suportantes sobre a succipia Cilque aqui<br>Não foram encontradas pendências na sua fascrição                                                                                                    | Informações da inscri         | ção                                                                 |                                                       |                               |                                     |             | *          |
| EDITAL E DITAL DE MATRICUAA<br>NUMERO DE INSCRIÇÃO: S700197.<br>SITUAÇÃO DA INSCRIÇÃO: INCOMPLETA<br>PROGRAMA: LATO SENSU<br>CURSO: APERFEJIQOAMENTO EM AUDIODESCRIÇÃO NA ESCOLA<br>1. Termo de responsabilidade<br>Responsability Term Personal information Addreas Subscription Documenta Status<br>CATORIÇÃO: O composunte teste emotos sucretor guas inscrição e termore de pasa de Inscrição. Ever<br>Informações importantes sucre a sucreção: Cilgue aqui<br>Não foram encontradas pendências na sua fascrição                                                                                                    |                               |                                                                     |                                                       |                               |                                     |             |            |
| INDUCADO IN INSCRIÇÃO: INICOMMETETA<br>STURÇÃO IN INSCRIÇÃO: INICOMMETETA<br>PROGRAMA: LATO SENSU:<br>CURSO: PARTIFICIOAMENTO DE AUDIDIOESCRIÇÃO NA ESCOLA<br>1. Termo de reparabilitáry 2 mm de 12. Dados Pessoais 3. Enderaço 4. Inscrição 5. Documentação 6. Situação<br>Responsability 7 mm de Pessoais este emitos somete para inscrição somete ação a termino de para de inscrição. Para<br>Intermo de repara de la Audio somete para inscrição completas e comete ação a termino de para de inscrição. Para<br>Intermo de repara de la Audio somete para inscrição completas e comete ação a termino de para de inscrição. Para<br>Intermo de repara de inscrição completantes somete ação a termino de para de inscrição de inscrição.                                                                                                    | EDITAL: EDITAL DE MATRICULA   |                                                                     |                                                       |                               |                                     |             |            |
| PROGRAMA: LATO SENSU<br>CURSO: APERFEJCOAMENTO EM AUDIODESCRIÇÃO NA ESCOLA<br>1. Termo de responsabilidade 2. Dados Pessoais 3. Endereço 4. Inscrição 5. Documentação 6. Situação<br>Responsability-Term Presonal Information Address Subscription Documents <u>Status</u><br>C. <b>Attração</b> 0 comprovente será emitido comente para inscrições completas e somente apés o tiemino de praza de inscrições. Para<br>entermações importantes sobre a monção Clique aqui<br>Não foram encontradas pendências na sua inscrição                                                                                                    | SITUAÇÃO DA INSCRIÇÃO: INCOMP | LETA                                                                |                                                       |                               |                                     |             |            |
| CURSO: APERFEJICOAMENTO EM AUDIODESCRIÇÃO NA ESCOLA         1. Termo de responsabilidade       2. Dados Pessoais       3. Enderseço       4. Inscrição       5. Documentação       6. Situação         Responsability 7em       Persoait information       Addinez       Subscription       Documentação       6. Situação         Image: Cargo de responsability 7em       Persoait information       Addinez       Subscription       Documentação       6. Situação         Image: Cargo de responsability 7em       Persoait information       Addinez       Subscription       Documenta       Butos         Image: Cargo de responsability 7em       Persoait information       Addinez       Subscription       Documenta       Butos         Image: Cargo de responsability 7em       Persoait information       Addinez       Subscription       Documenta       Butos         Image: Cargo de responsability 7em       Responsability 7em       Responsability 7em       Butos       Butos         Image: Cargo de responsability 7em       Responsability 7em       Responsability 7em       Butos       Butos         Image: Cargo de responsability 7em       Responsability 7em       Responsability 7em       Butos       Butos         Image: Cargo de responsability 7em       Responsability 7em       Responsability 7em       Butos       Butos | PROGRAMA: LATO SENSU          |                                                                     |                                                       |                               |                                     |             |            |
| 1. Termo de responsabilidade       2. Dados Pessoais       3. Enderação       4. Inscrição       5. Documentação       6. Bituação         Responsability Ferm       Persoail Information       Addivas       Subscription       Documenta       Subscription         C ATINCÃO O comprovante seté annidos somenia guai inscrições completas a comente spás o termino do prazo de inscrições. Para efennações inportantes sobre a nuncipal clique aquit       Não foram encontradas pendencias na sua lasocição                                                                                                    | CURSO: APERFEIÇOAMENTO EM AL  | IDIODESCRIÇÃO NA ESCOLA                                             |                                                       |                               |                                     |             |            |
| Responsability Term Personal Information Address Subscription Documents <u>Status</u>                                                                                                    | 1. Termo de responsabilidade  | 2. Dados Pessoais                                                   | 3. Endereço                                           | 4. Inscrição                  | 5. Documentação                     | 6. Situação |            |
| C ATBORAD: O compresente sest emritos somente gars inscrições complexas e comente aplas o timonições paras de inscrições. Para<br>Informações importantes sobre a manoção Clique aquil<br>Não forem encontrandas pendências na sua inscriçõe                                                                                                    | Responsibility Term           | Personal Information                                                | Address                                               | Subscription                  | Documents                           | Status      |            |
| C ATDORAC o compresente sen endos contente para intercipide al contra qué o termino de praza de intercipide. Para<br>informações importantes sobre a mançõe clinique aquit                                                                                                    |                               |                                                                     |                                                       |                               |                                     |             |            |
| Não foram encontradas pendências na sua inscrição                                                                                                    | (                             | ATENÇÃO: O comprovante será en<br>informações importantes sobre a i | itido somente para inscrições<br>nacrição clique aqui | completas e somente após o ti | ermino do prazo de inscrições. Para |             |            |
|                                                                                                    |                               | N                                                                   | io foram encontradas p                                | endências na sua inscric      | 50                                  |             |            |
|                                                                                                    |                               |                                                                     |                                                       |                               |                                     |             |            |
|                                                                                                    |                               |                                                                     |                                                       |                               |                                     |             |            |
|                                                                                                    |                               |                                                                     |                                                       |                               |                                     |             |            |
|                                                                                                    |                               |                                                                     |                                                       |                               |                                     |             |            |
|                                                                                                    |                               |                                                                     |                                                       |                               |                                     |             |            |
|                                                                                                    |                               |                                                                     |                                                       |                               |                                     |             |            |

Veja no modelo acima que não deve ser acusada nenhuma pendência. Caso o sistema acuse alguma pendência, retorne no passo indicado e regularize.

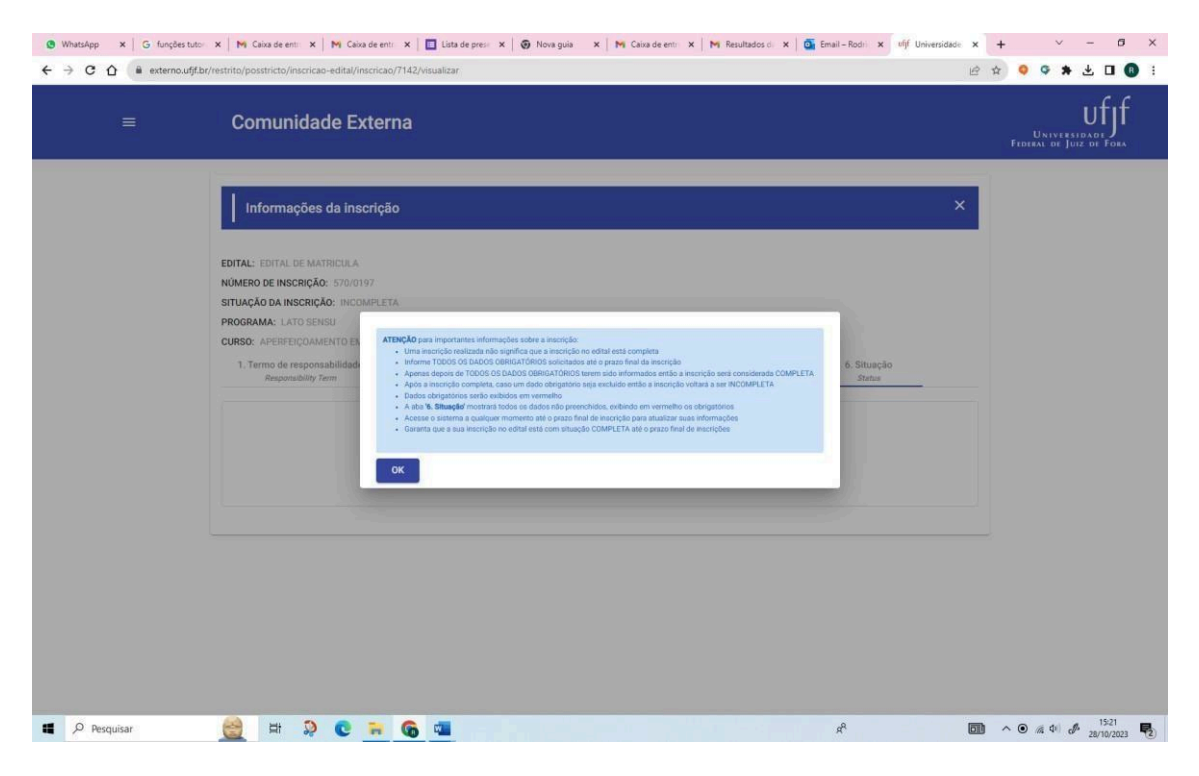

Para finalizar, confirme a sua inscrição e clique em OK.

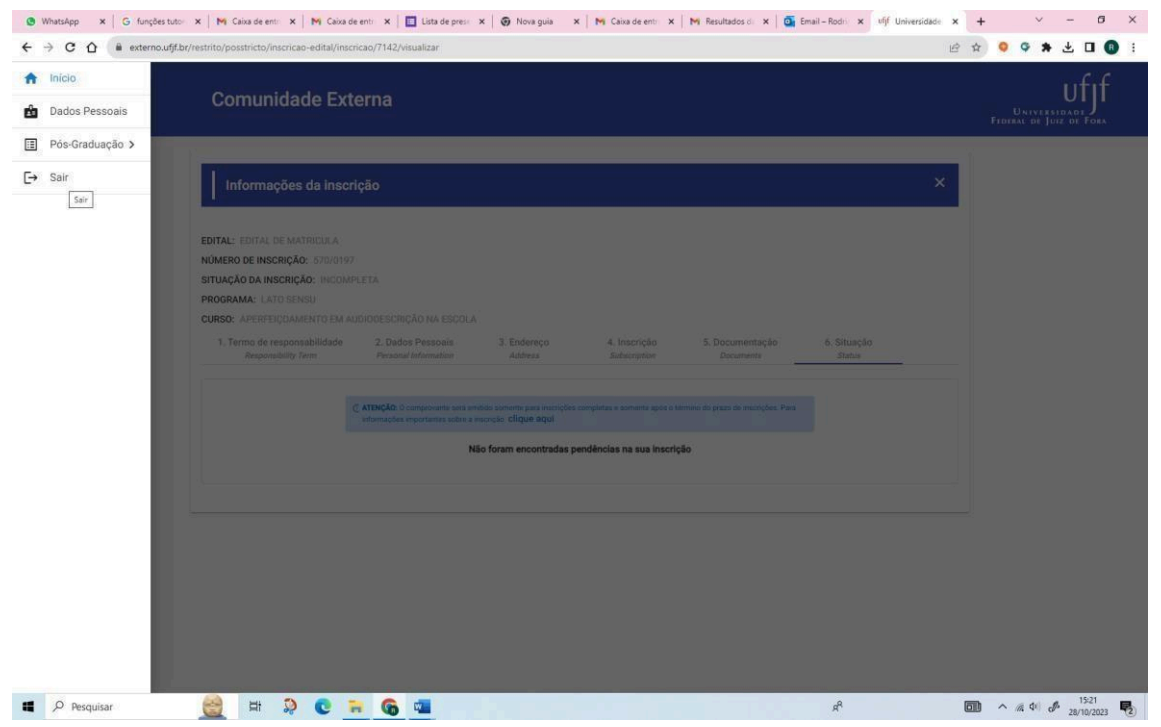

Clique nos 3 traços no canto superior esquerdo e em seguida em SAIR.

Feito isso, a sua inscrição está efetuada. Agora você precisa aguardar a coordenação deferir sua inscrição ou não, de acordo com o quadro de prazos que consta no Edital.

A lista de aprovados será divulgada no site do NGIME/UFJF (<u>www.ngime.ufjf.br</u>) juntamente com as instruções para solicitar a matrícula no curso.